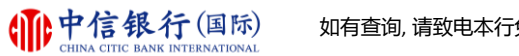

# 新客户使用指南

| 1. 客户成功开立账户后流程                 | 2  |
|--------------------------------|----|
| 2. 注册网上理财(i-banking)           | 3  |
| 3. 注册及下载信银国际令牌 App             | 9  |
| 4. 关注信银国际微信公众号及下載inMotion 动感银行 | 15 |
| 5. 使用 inMotion 动感银行            | 17 |

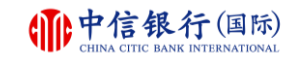

# 1. 客户成功开立账户后流程

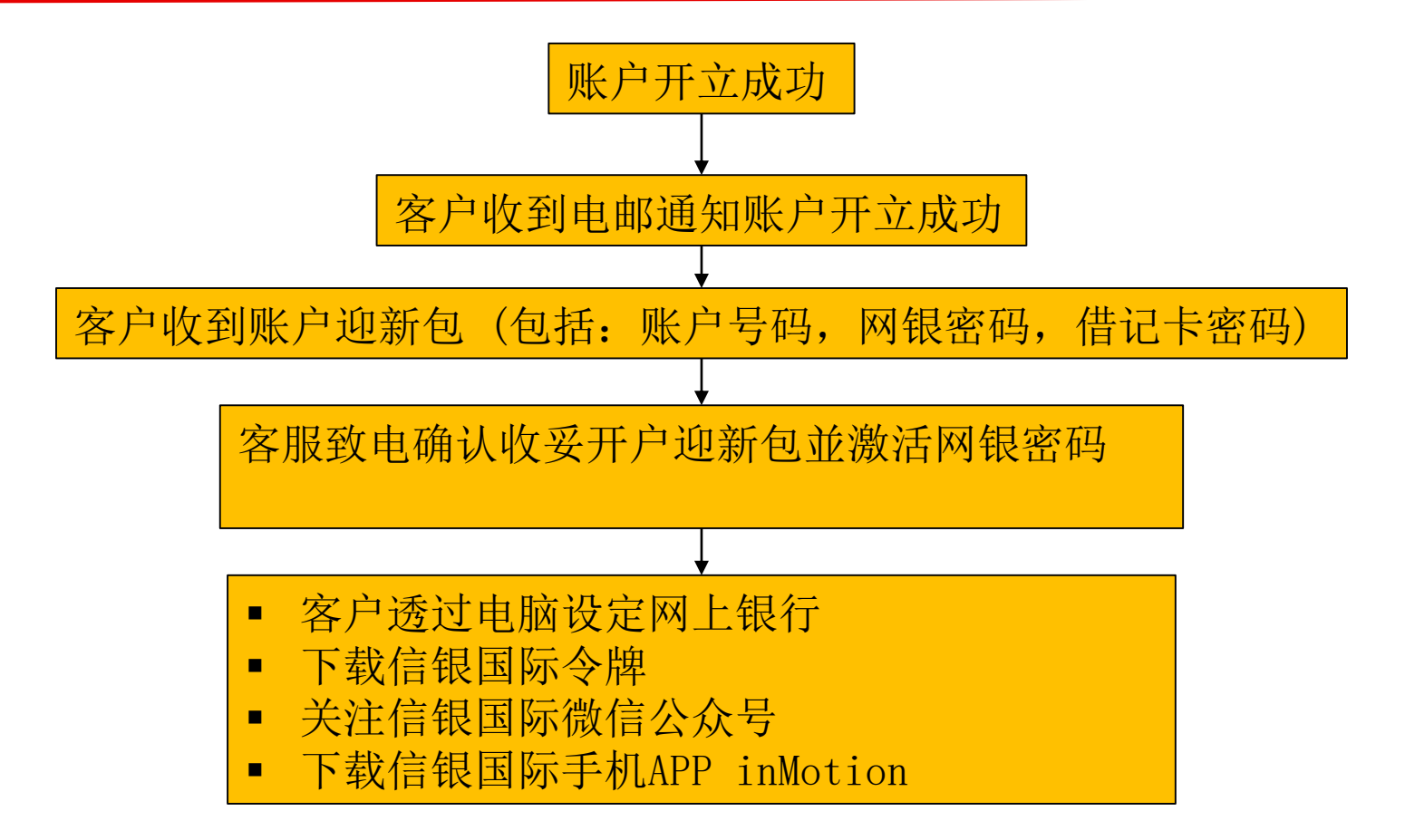

步骤 1 - 如何注册网上理财(i-banking)?

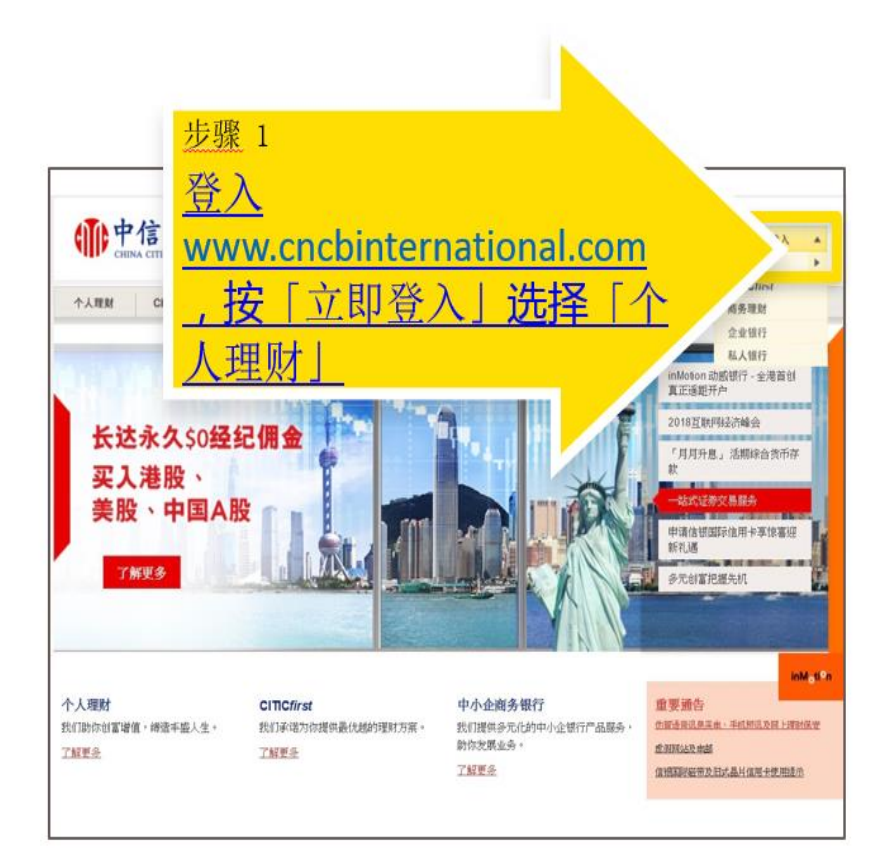

### 步骤 2 - 如何注册网上理财 (i-banking)?

|                                                                                                    |                                                      |                                                                                                    |                                                                                                    | <u>English</u>   <u>紫體</u>                                                                                                    |                                                                                                    |
|----------------------------------------------------------------------------------------------------|------------------------------------------------------|----------------------------------------------------------------------------------------------------|----------------------------------------------------------------------------------------------------|----------------------------------------------------------------------------------------------------|----------------------------------------------------------------------------------------------------|
| 登入网上理财服务                                                                                                    | 5                                                    |                                                                                                    |                                                                                                    |                                                                                                    |                                                                                                    |
| 田户名称<br>密码<br>本行将定期提示及安排客户更<br>包之密码, , 则不受登場。<br>忘记你的用户名转或密码。; 请<br>成订你, "聖新局动网上理财<br>重新自动网上理财<br>電新自动网上理财<br>情究成首次登记以享用我<br>時上进行的交易可能会出现停<br>等送延润常念,或因为互联网<br>行概子优质银行服务,本行:<br>傳:<br>型和日素2012年5月19日 201<br>型期日 201<br>型期日 201<br>型期日 201<br>型期日 201 | 改网上理财密码,如客户單前更改密码<br>案临任何一回分行补领或申请新密码<br>服务」以型新启动服务。 | ⅰ<br>递交<br>码时已设定"定期<br>。收到新密码后,<br>单位到新密码后,<br>查次登记<br>载忙而出现的<br>具等情况。本<br>了服务将会看<br>了服务将会看<br>【及<br>服务<br>版物所服务 | 1.本行提示客户镇防御<br>前:声将客户的读述<br>道行了交易,要求客<br>9.以接实身份。<br>为保障客户则广免受<br>9.设定难以猜<br>时作出更"<br>9.<br>********************************** | 加加<br>「<br>た<br>一<br>た<br>一<br>の<br>に<br>の<br>に<br>の<br>に<br>一<br>た<br>一<br>の<br>に<br>の<br>に<br>し<br>来<br>し<br>来<br>し<br>来<br>の<br>に<br>ま<br>本<br>し<br>来<br>の<br>に<br>ま<br>本<br>し<br>来<br>の<br>に<br>ま<br>本<br>し<br>来<br>の<br>た<br>来<br>の<br>た<br>来<br>の<br>た<br>、<br>来<br>の<br>た<br>、<br>来<br>の<br>た<br>、<br>来<br>の<br>た<br>、<br>、<br>の<br>の<br>た<br>、<br>、<br>の<br>の<br>た<br>、<br>、<br>の<br>た<br>の<br>た<br>の<br>の<br>の<br>の<br>の<br>の<br>の<br>の<br>の<br>の<br>の<br>の<br>の | →手机超讯或电<br>斯庁户口或信用→<br>開放线号码或就約<br>上理附密码,并<br>手手提表置<br>i→「明<br>正明<br>正規<br>Explorer<br>afan7 浏览<br>es<br>i+t Explore |

步骤 3 - 如何注册网上理财 (i-banking)?

| CHINA CITIC                                              | あれた INTERNATIONAL                                                                                                    | Enailsh   %證                                                                       |
|----------------------------------------------------------|----------------------------------------------------------------------------------------------------|------------------------------------------------------------------------------------|
| 首次登记<br>但上臺记只通用於持有中信银行<br>中立银行户口及申请此网上理财<br>登记网上理财服务,只需三 | (123時)之信用卡、电话理财或网上理财服务密码之现<br>服务。<br><b>个简单步要。 登记提示</b>                                                                                                    | 有客户。若你尚未成为中信银行(国际)之客户,请亲临任何一问分行                                                    |
| <b>步驶 — 時认身份</b><br>1. 登记<br><u>联络我们   条款及規則</u>   室     | 步骤二 个人网上设定<br>  靖法择 。<br>  靖法译 -<br>  靖法译 -<br>  靖法译 -<br>  靖田 王明容史(二) 谷发密码新西、<br>  信用卡客户<br>  101日(安安提示   重要声明,   重要声明,   重要声明,   重要声明,   重要声明,   重要声明,   重要声明,   重要声明,   重要声明,   重要声明,   重要声明,   重要声明,   重要声明,   重要声明,   重要声明,   重要声明,   重要声明,   重要声明,   重要声明,   重要声明,   重要声明,   重要声明,   重要声明,   重要声明,   二 | <ul> <li>步骤 : 提前新</li> <li>步骤 3</li> <li>选择「新网上理财客户」</li> <li>(已获发密码封函)</li> </ul> |
|                                                          |                                                                                                    |                                                                                    |

### 步骤 4 - 如何注册网上理财 (i-banking)?

| i      |                  |
|--------|------------------|
| 上<br>立 | 制备任何一间分          |
| ĥ      |                  |
|        |                  |
|        |                  |
|        |                  |
|        | - 2              |
|        |                  |
|        |                  |
|        | <mark>.</mark> ] |
|        |                  |
|        | 的有英文字及           |
|        |                  |
|        | (实时登)            |
|        | (実时登)            |

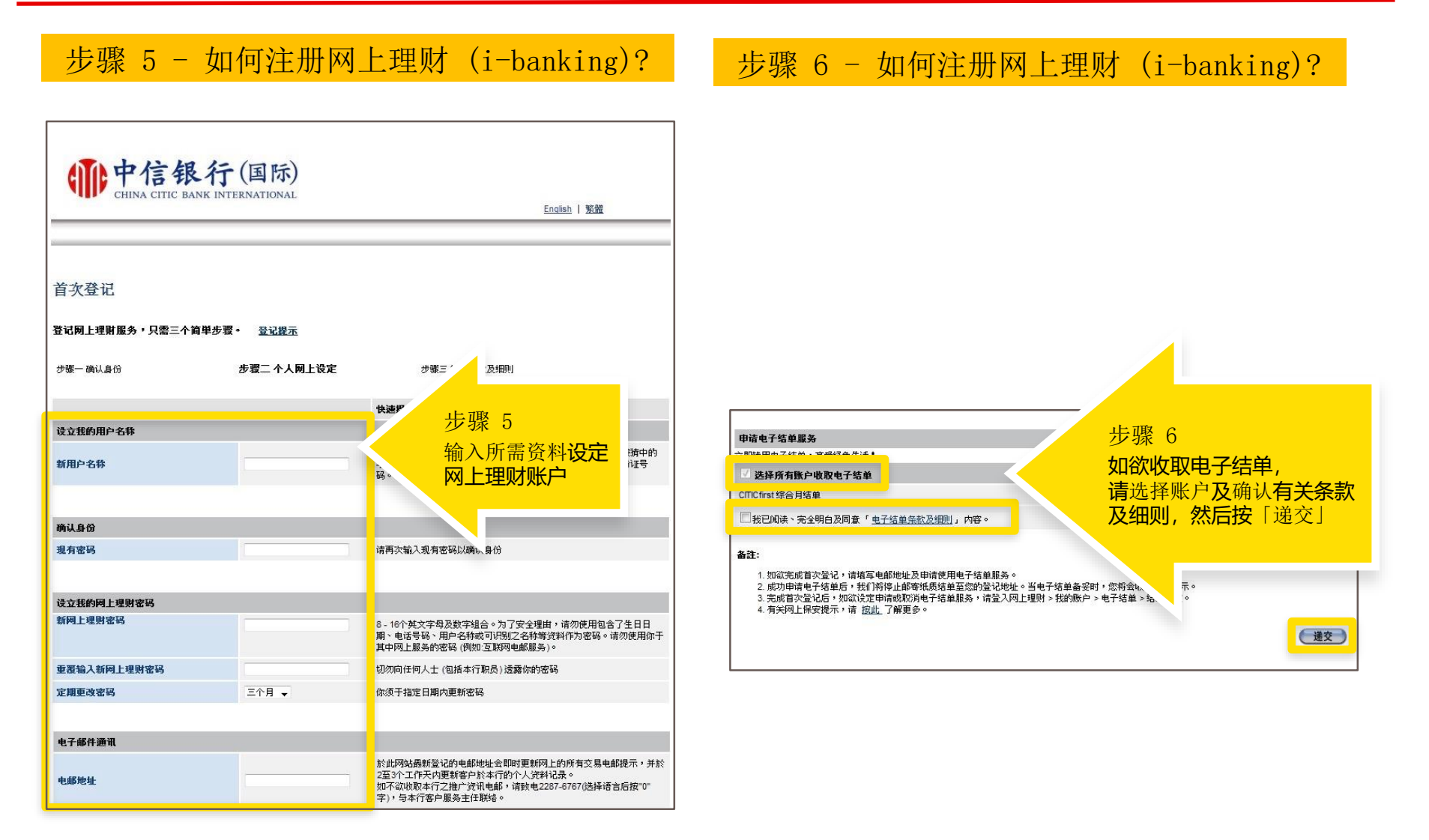

| 步骤 7 - 如何注册网上理财 (i-banking)?                                                                                                    | 步骤 8 - 如何注册网上理财 (i-banking)?                                                                                                    |
|----------------------------------------------------------------------------------------------------|----------------------------------------------------------------------------------------------------|
| <b> <b> Pref 银行</b>(国际)<br/>CHINA CITIC BANK INTERNATIONAL<br/>English   整體</b>                                                                                                    | <b>前中信银行(国际)</b><br>CHINA CITIC BANK INTERNATIONAL                                                                                                    |
| <ul> <li>一般条款</li> <li>登记网上理财服务,只需三个简单步骤。</li> <li>登记显示</li> <li>步骤一确认身份</li> <li>步骤二个人网上设定</li> <li>步骤三接纳条数及细则</li> <li>请详网以下条款及细则,表示同意并继续。</li> </ul>                                                                                                    | 交易限额设定<br>你已成功登记使用网上理财服务。我们让你灵活地设定交易限额和选择你喜爱的服务种类,你可于"我的网上设定」作出相关之修订。<br>请按 此处 略过个人设定并直接进入网上理财服务。                                                                                                    |
| 网上理财服务条款         本网上理财服务条款         本网上理财服务条款是本人/香等同意语守的一般条款付提及的一系列特别紧款。本人/香等可能不时使用中信         如上理财服务、并同意提供下的两上理财服务有受限的本网上理财服务条款、一般条款以及本人/香等就此、         1. 定义与卷义         1.1 在本网上理财服务条款中,下列调高和表述应具有下述含义:         "营业日"指银行在客港用门营业的日子,不包括星期六和星期日。         "营业"指中华人民共和国客港特别行政区.         "周上理财服务机器使得到行政区.         "周上理财服务所需说的或与网上理财服务有关的任何言意。         以传真宗取杂款及细则之副本,请教电本行客户服务热线 (652) 2287 6767 (於选择语言后族<br>请注意,如果你不同童我们网上理财服务的条款及细则的话,你将不能进入此服务及即时登出此两、,请选择"同童"以作继续或"不同童"以作登出。         不同意 | 毎日交易限額设定(港市等値)       你的交易限額         交易类别       你的交易限額         特账至回下的中信银行(国际)之户口       9,999,999,999,999         特账至已登记的中信银行(国际)之户口       10°         特账至已登记之其他银行户口       10°         特账至未登记户口       10°         特账至未登记户口       (使用以CITICtoken开立之铁账范本)         数付账单       100,000         数付账单(使用以CITICtoken开立之账单范本)       50,000         医数至已登记的银行账户       500,000 |

步骤 8 - 如何注册网上理财 (i-banking)?

#### 步骤 8- 如何注册网上理财 (i-banking)?

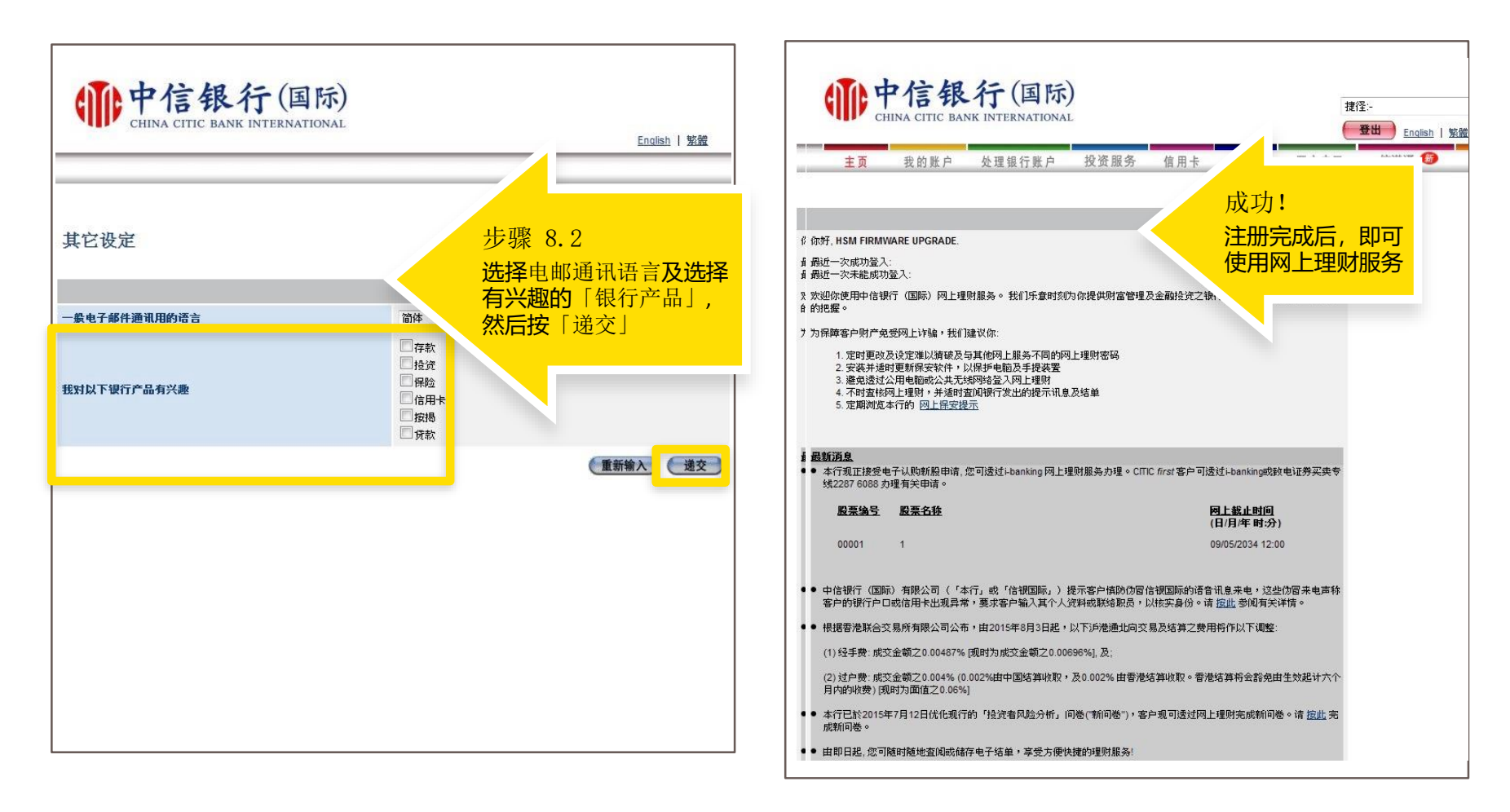

#### 信银国际令牌 App

#### 信银国际令牌的用途

提供新一代的保安认证体验,集合了保安编码器及短讯密码优点,方便及安全兼备,主动 以推送讯息通知客户交易详情,以核实交易。

信银国际令牌支持需要双重认证的交易,有关交易例如:

- 1. 设立转账范本以港元转账至中信银行(国际)或其他香港银行之未登记账户;
- 2. 设立汇款范本以汇款至未登记账户;
- 3. 设立账单范本以缴付指定商户之账单;
- 4. 更改电邮地址;
- 5. 增加交易限額;
- 6. 作为双重认证进入投资交易服务
- 个人网上理财重设登入密码等。

#### 登记及使用示范

https://www.cncbinternational.com/personal/e-banking/2fa/sc/activation.html

若客户的安卓流动设备未能登入 Google Play 下载信银国际令牌手机应用程序,可经以 下网页下载:

https://www.cncbinternational.com/personal/e-banking/softtoken/sc/apk.html

#### 步骤 1 - 如何注册及下载信银国际令牌 App?

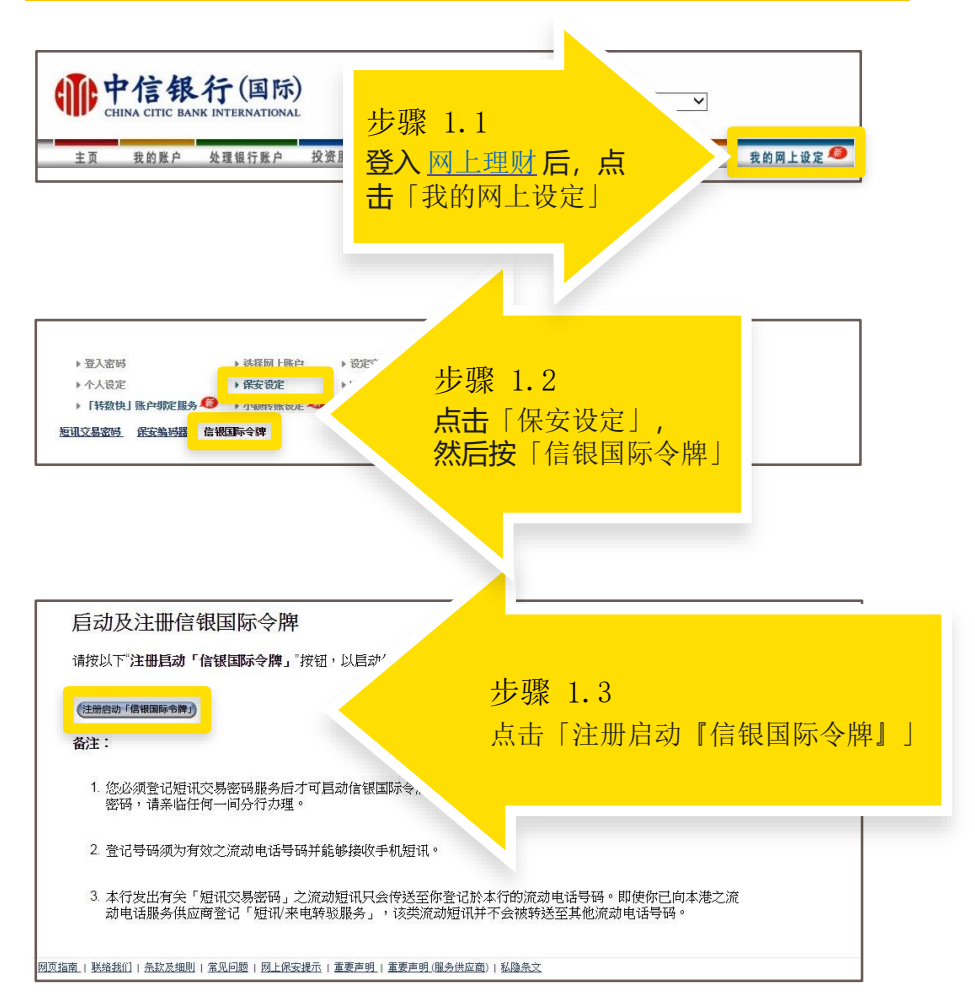

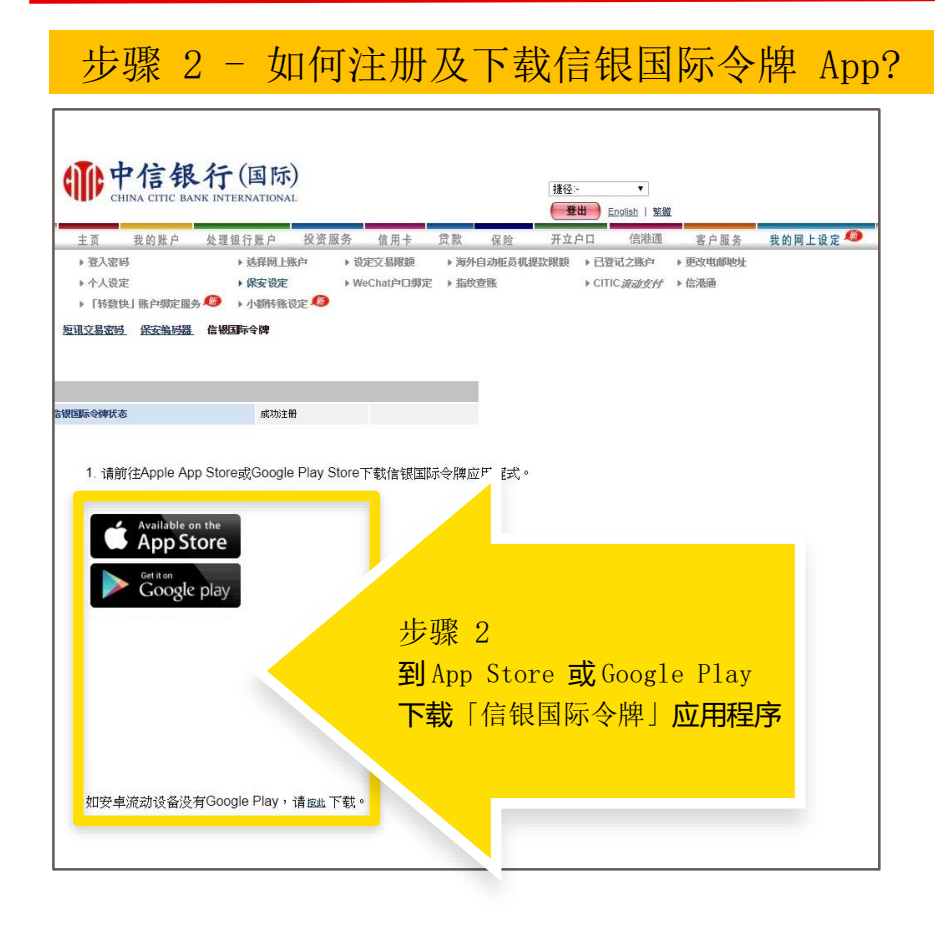

#### 步骤 3 - 如何注册及下载信银国际令牌 App?

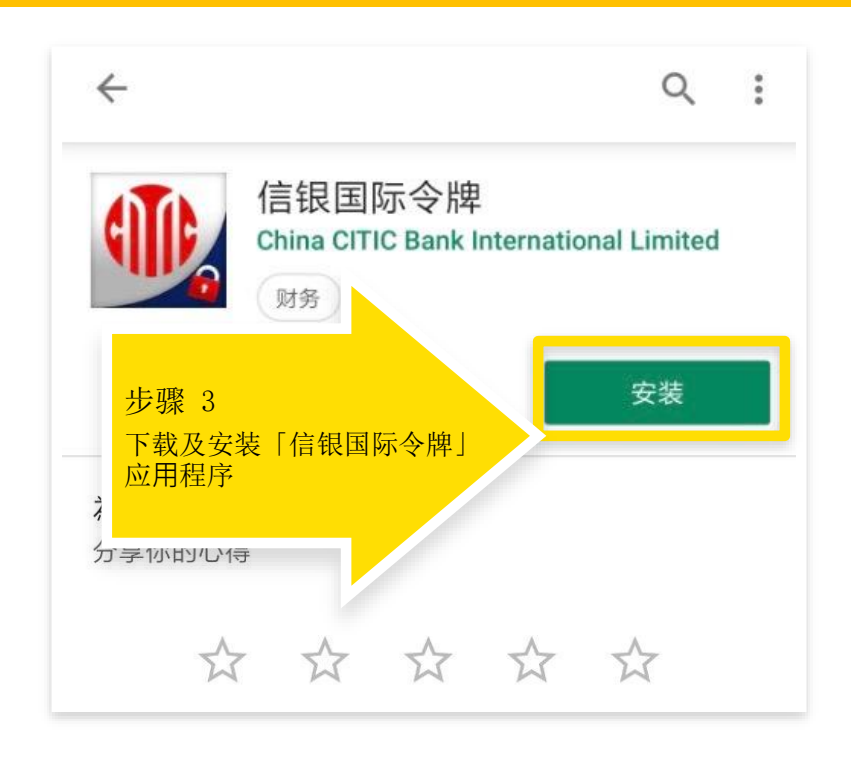

如安卓移动设备没有 Google Play,请於 https://www.cncbinternational.com/personal/e-banking/softtoken/sc/apk.html 下载。

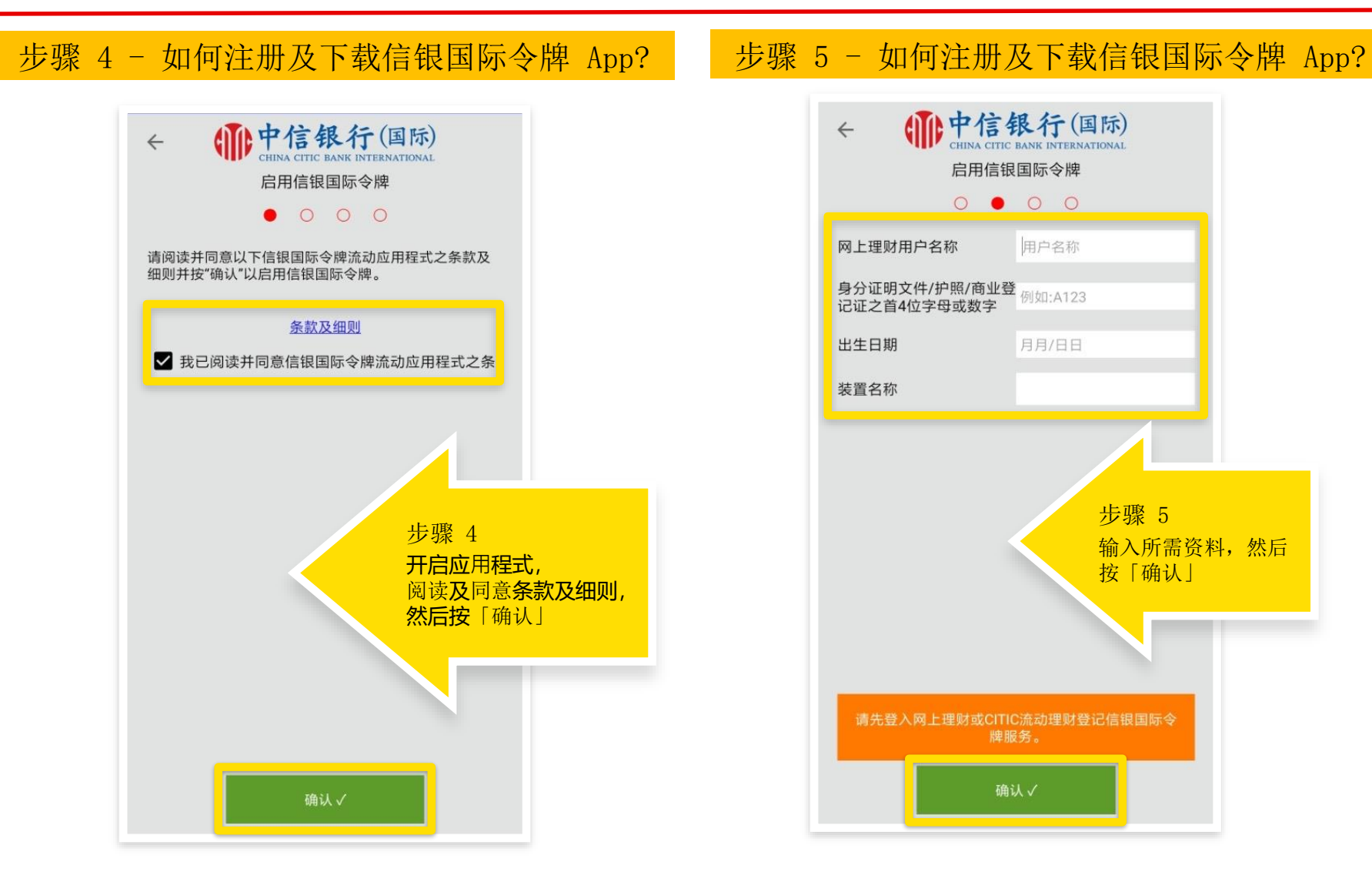

| 步骤 6 - 如何注册及下载信银国际令牌 App? | 步骤 6 - 如何注册及下载信银国际令牌 App?                                                                                          |
|---------------------------|----------------------------------------------------------------------------------------------------|
|                           | 短讯交易密码: <u>18237533</u><br>中信銀行(國際)<br>启动信银国际令牌:<br>短讯编号: 35H2W3<br>日期: 2 <u>8/02</u> /2019<br>查询: <u>22876767</u> |
|                           |                                                                                                    |

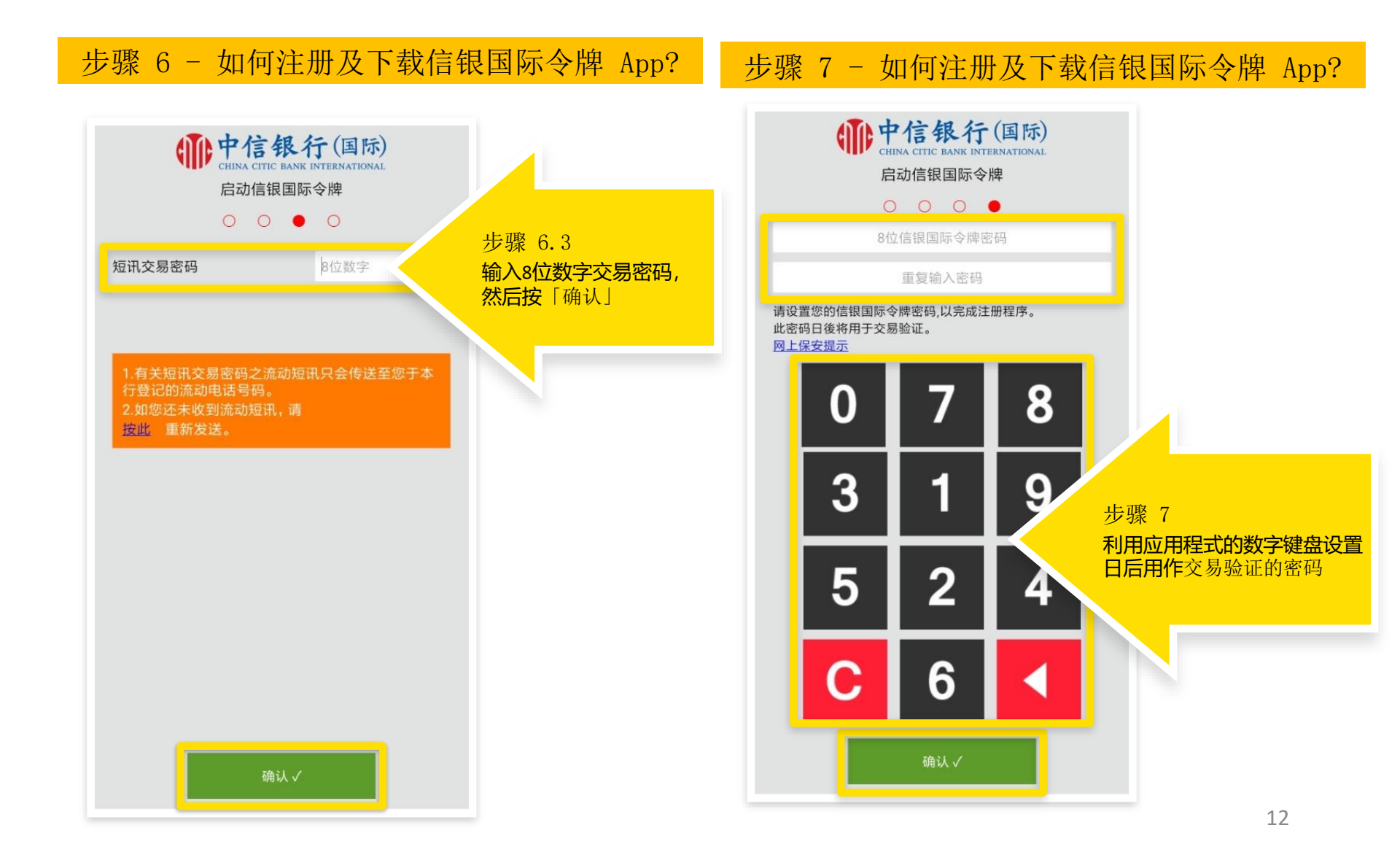

### 如何注册及下载信银国际令牌 App?

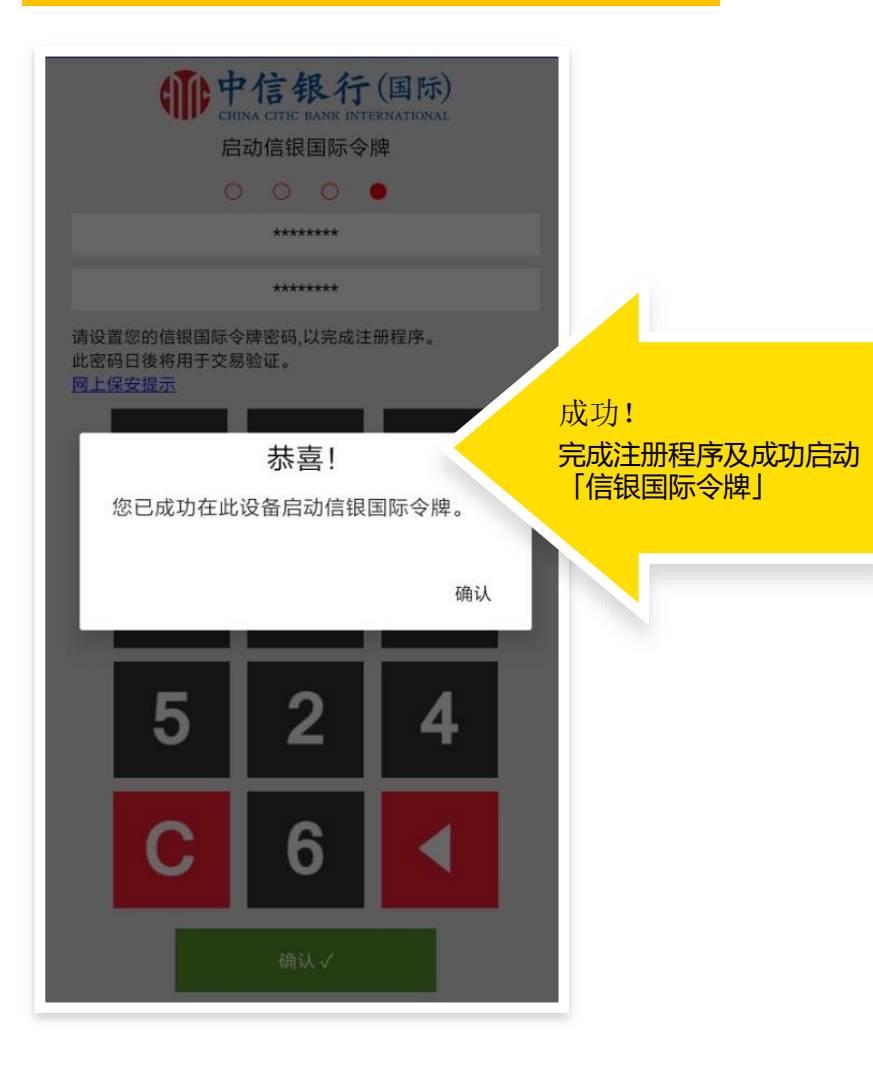

# 4.关注信银国际微信公众号下載inMotion 动感银行

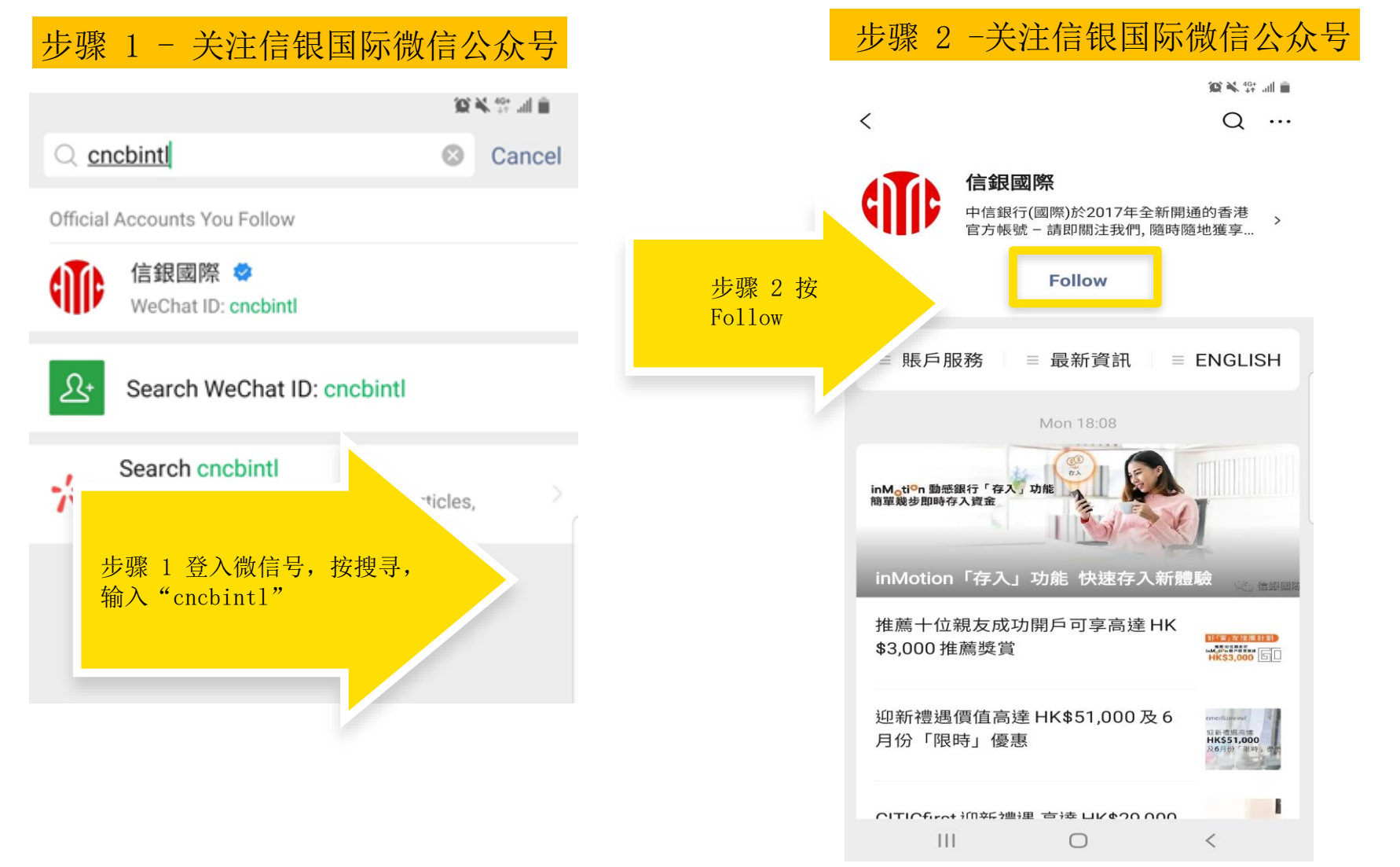

## 4.关注信银国际微信公众号

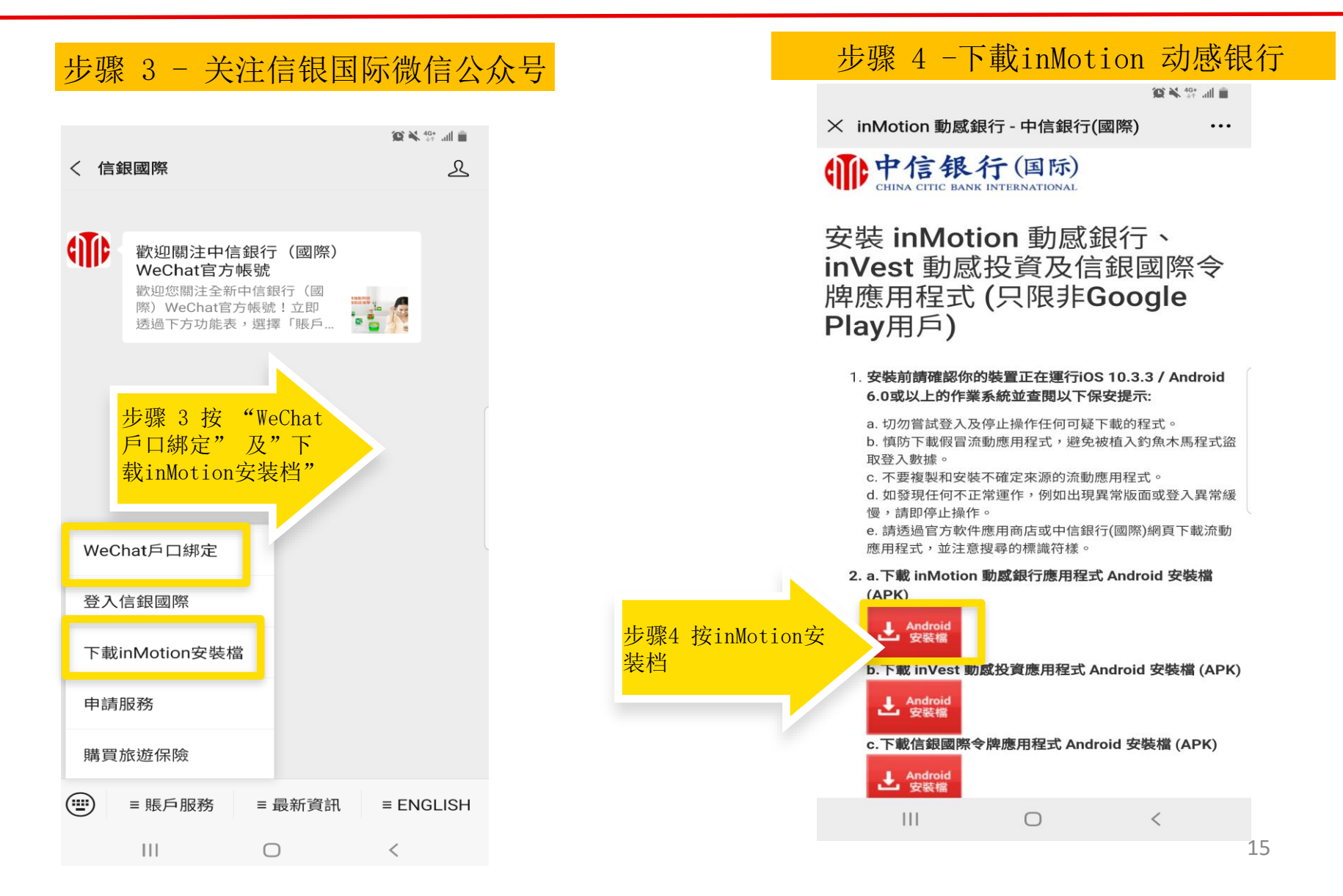

# 5.使用 inMotion 动感银行

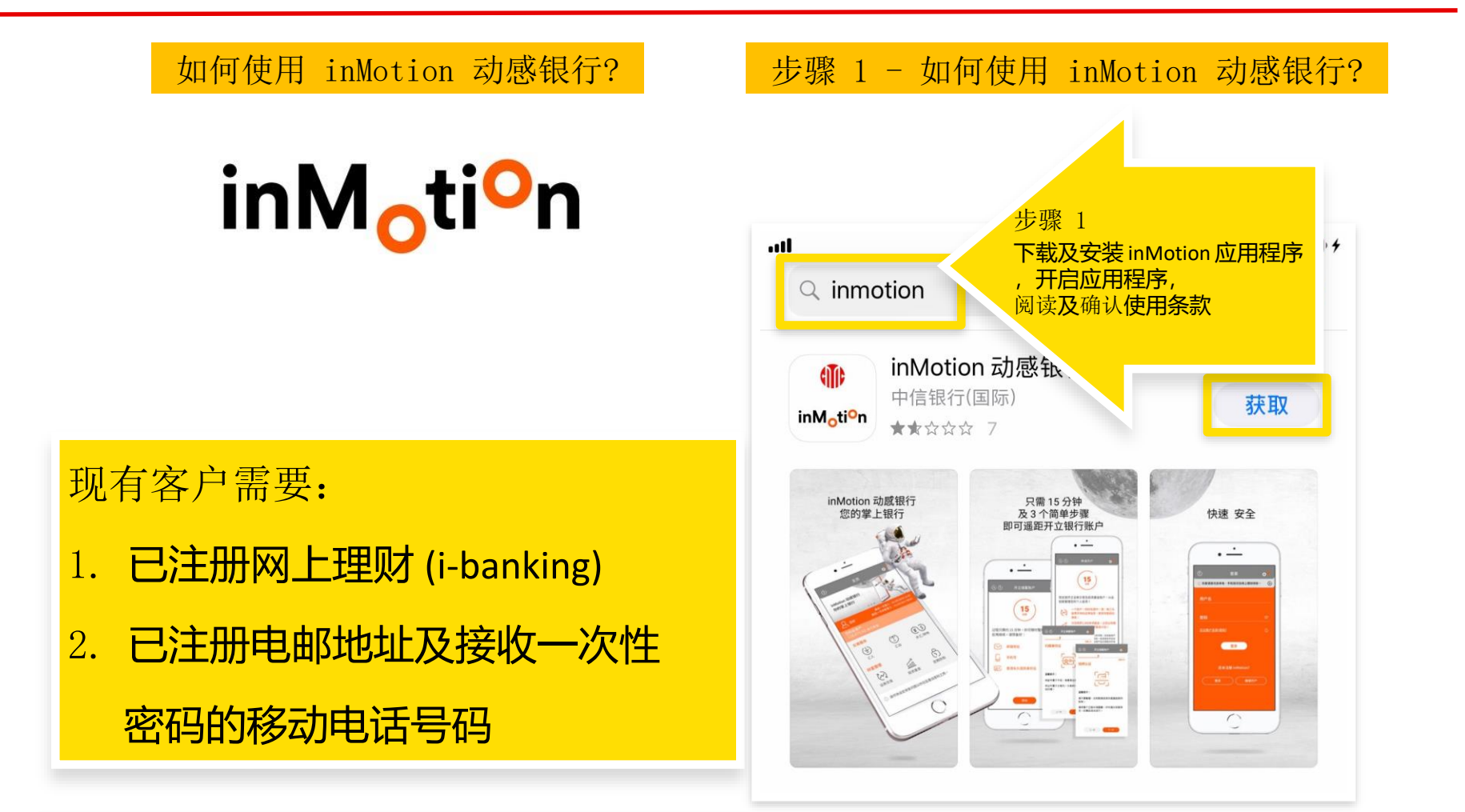

如安卓移动设备没有 Google Play,请於 <u>https://www.cncbinternational.com/personal/e-banking/inmotion/sc/apk.html</u> 下载。

# 5.使用 inMotion 动感银行

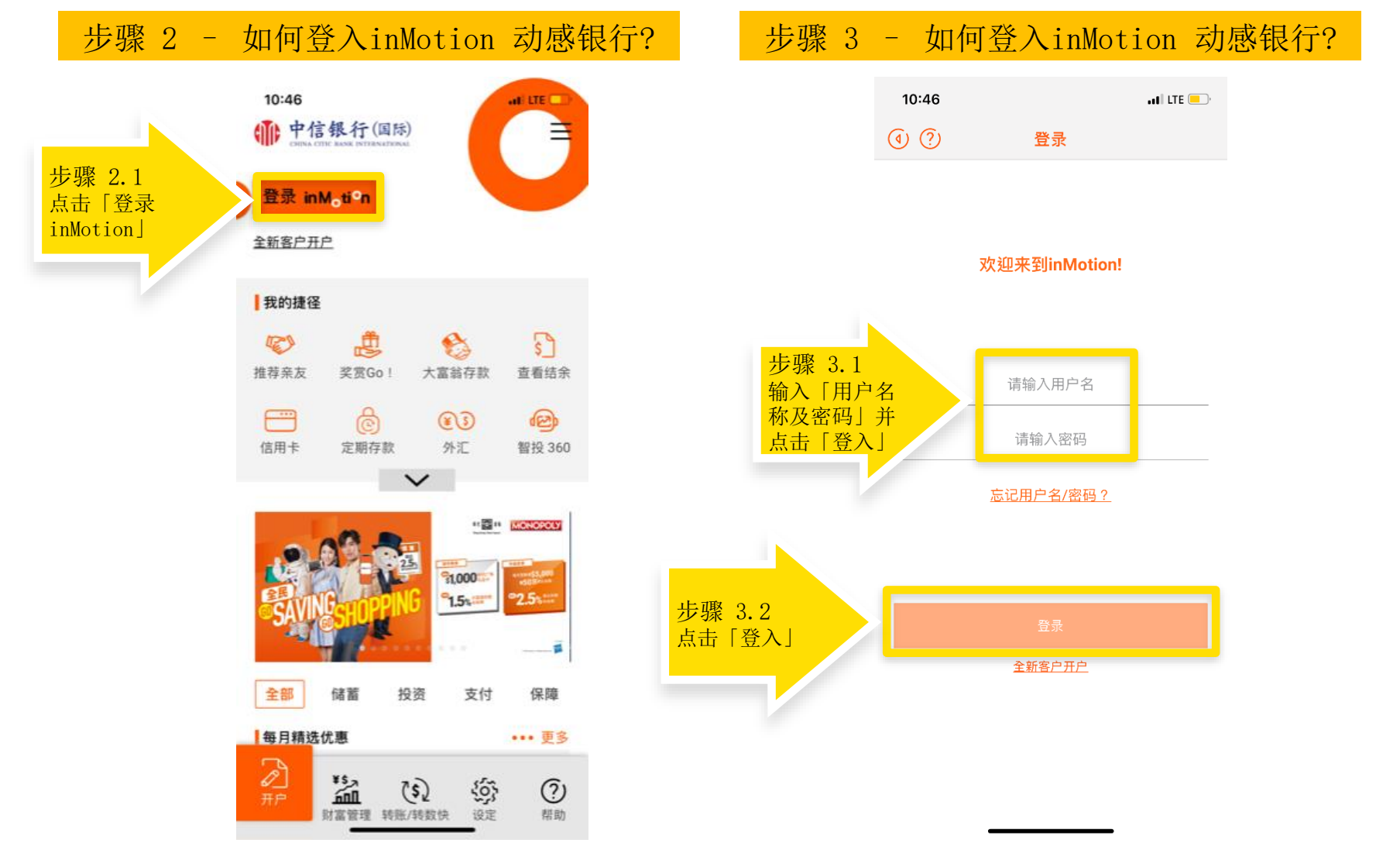